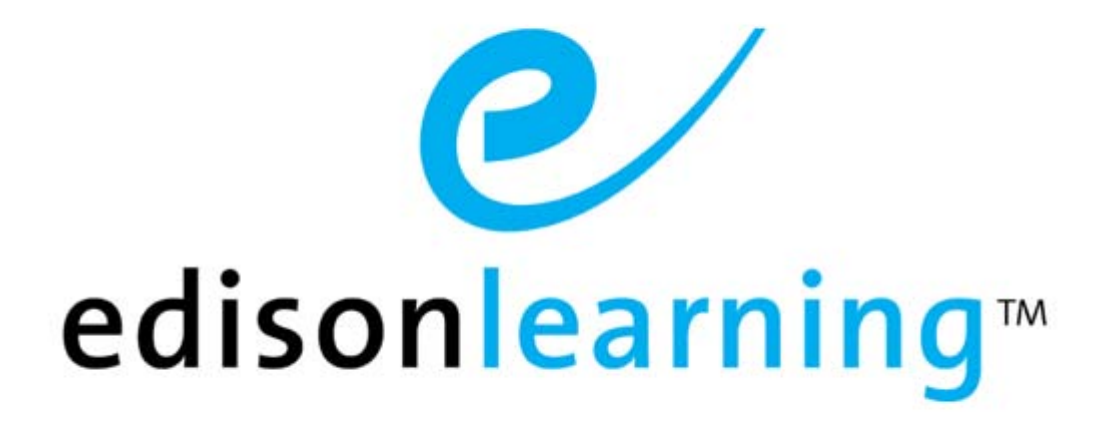

eSchoolware

User Guide for Admission Administrators

# **Document Revision History**

| Version | Date       | Changed by       | Revision description                                                            |
|---------|------------|------------------|---------------------------------------------------------------------------------|
| 0.1     | 05/06/2009 | Blaine W. Perdue | Initial draft                                                                   |
| 1.0     | 06/29/2009 | Blaine W. Perdue | Completed document                                                              |
| 1.1     | 11/24/2010 | Blaine W. Perdue | Reorganized several sections to match standard template                         |
| 1.2     | 11/29/2010 | Blaine W. Perdue | Rebranded from ELO to EL                                                        |
| 1.3     | 03/07/2012 | Blaine W. Perdue | Updated Announcements, Assigned<br>Applications, and View Applications sections |

This page has been intentionally left blank.

# **Table of Contents**

| 1. | This I | Documer    | nt           |                                          | 1 |
|----|--------|------------|--------------|------------------------------------------|---|
|    | 1.1.   | Purpose    |              |                                          | 1 |
|    | 1.2.   | Convent    | ions         |                                          | 1 |
| 2. | Produ  | uct Overv  | /iew         |                                          | 3 |
| 3. | Loggi  | ing Into \ | our Home     | Page                                     | 5 |
| 4. | Icon I | Bar        |              |                                          | 6 |
|    | 4.1.   | Annound    | cements      |                                          | 6 |
|    | 4.2.   | Control    | Panel        |                                          | 7 |
|    |        | 4.2.1.     | Application  | n Templates                              | 7 |
|    |        |            | 4.2.1.1.     | Create a New Application                 | 8 |
|    |        |            |              | 4.2.1.1.1. Manage Questions              | 9 |
|    |        |            | 4.2.1.2.     | Edit an Application1                     | 0 |
|    |        |            |              | 4.2.1.2.1. Modify Name or Active Status1 | 0 |
|    |        |            |              | 4.2.1.2.2. Modify Section Questions1     | 1 |
|    |        |            | 4.2.1.3.     | Edit the Section Info Fields1            | 2 |
|    |        | 4.2.2.     | Application  | ns – Student1                            | 3 |
|    |        | 4.2.3.     | Custom R     | eports1                                  | 3 |
| 5. | Scho   | ols        |              | 1                                        | 5 |
|    | 5.1.   | Assigne    | d Applicatio | ons1                                     | 5 |
|    | 5.2.   | Incomple   | ete Applica  | tions1                                   | 6 |
| 6. | Mana   | ge Appli   | cations      | 1                                        | 7 |
|    | 6.1.   | View an    | Application  | ח1                                       | 9 |
|    | 6.2.   | Approve    | an Applica   | ation1                                   | 9 |
|    | 6.3.   | Add a S    | ibling       | 2                                        | 1 |

This page has been intentionally left blank.

# 1.1. Purpose

The purpose of this user guide is to instruct users in EdisonLearning eSchoolware. This user guide is designed as both a reference tool and in-depth companion to training. This user guide is designed to address how to complete tasks using EdisonLearning products.

# **1.2.** Conventions

The following typographical conventions are used in this document.

- Keys on the keyboard are pressed and denoted by uppercase font, such as ENTER, TAB, F9, T, and HOME.
- Keys pressed at the same time are in sequence and joined by a plus sign, such as ALT+TAB, SHIFT+F3, and CTRL+SHIFT+A.
- Objects on the screen are clicked and denoted by bold font, such as **OK**, **Next**, and **Cancel**.
- Menu and sub-menu items are selected and denoted by the sequence of selections, such as, "From the menu bar, select Insert > Picture > From File, navigate to desired graphic, and click Insert or press ENTER."
- Screen, Window, Form, and Object names are denoted with title case.

In addition to clicking with your mouse, commands on menus and screens may also have keyboard shortcuts that enable you to select them from your keyboard. In Windows 2000 and Windows XP, it may be necessary to press the ALT key first to see the available keyboard shortcuts.

This page has been intentionally left blank.

# 2. Product Overview

EdisonLearning eSchoolware is the interface by which you can quickly and easily access all of your online tools in one location, including daily lessons, assignments and tests, grades and academic progress reports, upcoming deadlines, recent attendance, achievement intervention alerts and status, school and course announcements, and more. Students, parents, and instructors can also communicate with each other through the internal messaging system, and students and instructors can contribute to blogs and forums. This page has been intentionally left blank.

# 3. Logging Into Your Home Page

To log in to the eSchoolware software, use a web browser to navigate to the server. Your support person can tell you the correct Internet address if you do not know it.

| s        | ign In  |
|----------|---------|
| Username |         |
| Password |         |
|          | Sign In |

Once there, enter your user name and password, then click **Sign In**. Your admissions home page appears:

|                               | Home                          | Annour                          | 30<br>Icements | Control                | Panel                       | <u>Sign Out</u><br>System Admin<br>A.P. Hill Elementary |
|-------------------------------|-------------------------------|---------------------------------|----------------|------------------------|-----------------------------|---------------------------------------------------------|
| Schools                       |                               |                                 |                |                        | Manage Ap                   | plications                                              |
| A.P. Hill Elementary          | Applications<br>0<br>Assigned | Applications<br>0<br>Incomplete | s              | Schools:<br>iearch By: | Select a School<br>App ID 💌 | ×                                                       |
| Abraham Lincoln<br>Elementary | Applications<br>0<br>Assigned | Applications<br>0<br>Incomplete |                | Value:                 | Go                          |                                                         |
| Accelerated Achievement       | Applications                  | Applications                    |                |                        |                             |                                                         |

The screen contains several elements, as explained below.

Several icons appear at the top of every screen:

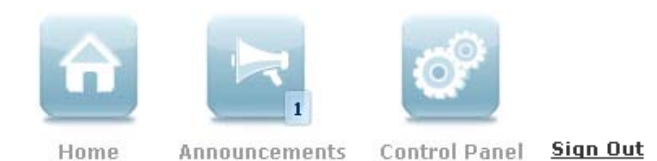

#### Home

Click **Home** on any screen to return to your home page. You may have other system roles assigned to you; the home icon lists the role you are currently logged in as. If you have other system roles, click the dropdown to select one.

#### Announcements

Click to open the Announcements screen.

# **Control Panel**

Click to view a list of additional features available to you.

# Sign Out

Click to end your Advisor session.

# 4.1. Announcements

Click the Announcements icon to view the Announcements screen:

|          | Announcements                                                                                                    |                          |                    |                    |     |        |                                                                |            |                                |
|----------|----------------------------------------------------------------------------------------------------|--------------------------|--------------------|--------------------|-----|--------|----------------------------------------------------------------|------------|--------------------------------|
|          | тс                                                                                                    | DAY                      | <b>7</b> days ago  | <b>30</b> days ago | ALL | UNREAD | Vi                                                             | ew By: All |                                |
|          | 1 - 10 of 11 🗸 🕑                                                                                                    |                          |                    |                    |     |        |                                                                |            |                                |
|          | You're invited to attend the Ballet March 5 (Sticky) \$         Course:         You and your parents are invited to the production of Aladdin, March         More         F at the Knore Conter in Columb                                                                                                    |                          |                    |                    |     |        |                                                                |            |                                |
| <b>V</b> | Image: Second system         State         State         State         State         State         State         State         More         More <t< th=""><th></th><th>Posted By:<br/><b>Johnson, Darrell</b><br/>Feb-23-10 - Mar-15-10</th></t<> |                          |                    |                    |     |        | Posted By:<br><b>Johnson, Darrell</b><br>Feb-23-10 - Mar-15-10 |            |                                |
| 5        | EHS                                                                                                    | <i>I Scho</i><br>Course: | olarships Informat | ion (Sticky) 🚦     |     | t our  |                                                                | X          | Posted By:<br>Johnson, Darrell |

This screen allows you to read announcements posted in courses and system-wide.

A green exclamation point beside an announcement title indicates that you have not yet read it.

The bar across the top of the screen allows you to filter your messages by age and type.

# Today

Displays announcements from today

# 7 Days Ago

Displays announcements from the last seven days

# 30 Days Ago

Displays announcements from the last 30 days

All

Displays all announcements

# Unread

Displays only unread announcements

# View By

Click the dropdown arrow to filter messages by system or course.

Each announcement is listed with the date when it was posted, its course, the person who posted it, and a preview of the message.

Click the More button to read the entire announcement. The message appears:

| Back                                                                                                    | Posted By:<br>Johnson, Darrell<br>Feb-23-10 - Mar-04-10                                                                 |
|----------------------------------------------------------------------------------------------------|----------------------------------------------------------------------------------------------------|
| You're invited to attend the Ballet March 5 (Sticky)<br>Course:                                                                                                    |                                                                                                    |
| You and your parents are invited to the production of Aladdin, March 5 at the Koger Center in welcome to attend. Admission is free. We will meet in the Koger Center Lobby at 9am. Please on March 4 to ensure your ticket(s) If you have any questions contact your Advisor or Ms. S opportunity for you and your family. I hope you will take advantage of this wonderful experier Dr.J | Columbia at 9:30am. All are<br>e RSVP your Advisor by noon<br>ara Velez. This is a great<br>nce. see you at the Ballet. |

Click Back to return to the Announcements screen.

# **Control Panel** 4.2.

| Control Panel          |                                       |                |                             |  |  |  |  |
|------------------------|---------------------------------------|----------------|-----------------------------|--|--|--|--|
| Application Templates  | Create and Edit Application Templates | Custom Reports | Find and run custom reports |  |  |  |  |
| Applications - Student | Create/manage student applications    |                |                             |  |  |  |  |
|                        |                                       |                |                             |  |  |  |  |
|                        |                                       |                |                             |  |  |  |  |
|                        |                                       |                |                             |  |  |  |  |
|                        |                                       |                |                             |  |  |  |  |

The Control Panel contains links to the various administrative and maintenance features available to your role.

#### **Application Templates** 4.2.1.

EdisonLearning eSchoolware allows you to create and modify the templates used to create admission applications. The system stores older versions for reference.

From the Control Panel, select Application Templates. The following screen appears:

|                               | Manage Application Template |  |
|-------------------------------|-----------------------------|--|
| nstitution: Demo School 💌 🔸 😡 |                             |  |
|                               |                             |  |
|                               |                             |  |
|                               |                             |  |
|                               |                             |  |

Select your school from the dropdown list and click **Go**. A list of applications for that school appears:

|                                 | Manage Ap  | oplication Template |      |               |  |  |  |  |
|---------------------------------|------------|---------------------|------|---------------|--|--|--|--|
| Institution: Demo School 💌 🗕 Go |            |                     |      |               |  |  |  |  |
|                                 |            |                     |      | Cre           |  |  |  |  |
|                                 | 1 - 2 of 2 |                     |      |               |  |  |  |  |
|                                 |            | Copy Template       | Edit | Edit Sections |  |  |  |  |
| 2008 - 2009 Application         | No         | <u> </u>            | 1    | 1             |  |  |  |  |
| 2009 - 2010 Application         | Yes        | ĥ                   | /    | 1             |  |  |  |  |

### Institution

Select your school from the dropdown list and click the **Go** button to filter by that organization.

#### Create

Click to create a new application.

### Name

Titles of applications in the system for the selected institution

# Active

Indicates if the application active or not. You can only have one application at a time marked active.

# **Copy Template**

Copies template for editing

# Edit

Click icon to edit the application name and active status

# **Edit Sections**

Click icon to edit application questions information

# 4.2.1.1. Create a New Application

To create a new application, follow the instructions below.

1. Click the Create button. A new line appears under the existing applications:

| Application | No  | <b>6</b> | /      | 1 |
|-------------|-----|----------|--------|---|
| test        | Yes | <u>6</u> | 1      | 1 |
|             |     | ireate   | Cancel |   |

- 2. Enter a name for the application in the Name field.
- 3. Mark the checkbox to make the application the active one.
- 4. Click Create to create the new application. Your application appears:

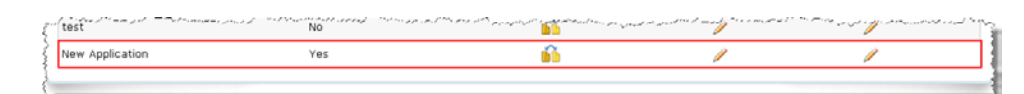

# 4.2.1.1.1. Manage Questions

1. Click the **Edit Sections** icon to edit the questions and tabs that appear in the application. The following screen appears:

| Section Info:                                                                                                    | Application Ter<br>Organization:<br>Status:                                                                 | nplate Name: New Application<br>Provost Academy<br>Active                                                        |                                                                      |                                                                                                    |                                   |
|----------------------------------------------------------------------------------------------------|----------------------------------------------------------------------------------------------------|----------------------------------------------------------------------------------------------------|----------------------------------------------------------------------|----------------------------------------------------------------------------------------------------|-----------------------------------|
| Section mild.                                                                                                    | Section Nat                                                                                                 | ne: Student Info.                                                                                                |                                                                      |                                                                                                    |                                   |
|                                                                                                    | Index:<br>View By Pa                                                                                        | rent: Yes                                                                                                    |                                                                      |                                                                                                    |                                   |
|                                                                                                    | Edit                                                                                                    | Delete                                                                                                    |                                                                      |                                                                                                    |                                   |
| Student Info. Family Info.                                                                                                    | School Info.                                                                                                | 4 6                                                                                                    |                                                                      |                                                                                                    | Bac                               |
| dex                                                                                                    | Question                                                                                                    | Line Break                                                                                                    | Require                                                              | Move To Section                                                                                                    | Remove                            |
| <b>*</b>                                                                                                    | First Name:                                                                                                 |                                                                                                    | <b>v</b> *                                                           | Select a Section M                                                                                                    | 0                                 |
| ×                                                                                                    | Student Last N                                                                                              | ame: 🔲                                                                                                    |                                                                      | Select a Section 👱                                                                                                    | 0                                 |
| ×                                                                                                    | Middle Name:                                                                                                |                                                                                                    | ¥                                                                    | Select a Section 💌                                                                                                    | 0                                 |
| مى يە ئەم يەر بەر يەر يەر يەر يەر يەر يەر يەر يەر يەر ي                                                                                                    | ا میں بین میں المانی میں المانی کی مالی ہے۔<br>اس کی معام کردی میں الرہی ہے ہیں ہے جہ جاتا ہے جہ جاتا ہے کہ | مەلەرىيى بەر مەرىغەر بەر بىلەر يېرىغا مەلەرمەر يېرىغا.<br>بىر بىرىدىمە ئاركىيىنى بىلىرى مىزماردا 10.10 ئېرىر بار | المعدد المعالية المعالية المعالية.<br>مراجع المراجع المراجع المحاص ا | المسلحة المسلحة المسلحة المسلحة المسلحة المسلحة المسلحة المسلحة المسلحة المسلحة المسلحة المسلحة المسلحة المسلحة<br>ومسلحة من ما يروز والمسلحة المسلحة المسلحة المسلحة المسلحة المسلحة المسلحة المسلحة المسلحة المسلحة المسلحة المس | alana dhanaana<br>ami gaari dhiya |
| <b>S</b>                                                                                                    | Mailing Street                                                                                              | 2:                                                                                                    |                                                                      | Select a Section 🔛                                                                                                    | 1                                 |
| ×                                                                                                    | Mailing State:                                                                                              |                                                                                                    |                                                                      | Select a Section 😒                                                                                                    | 10                                |
| Marine and Annual and Annual and Annual Annual Annu | Mailing City:                                                                                               |                                                                                                    |                                                                      | Select a Section 🛩                                                                                                    | -                                 |
| Contraction and the second second                                                                                                    | Grade Level:                                                                                                |                                                                                                    |                                                                      | Select a Section                                                                                                    | 0                                 |
|                                                                                                    | Is Special Ed:                                                                                              |                                                                                                    |                                                                      | Select a Section 🧉                                                                                                    | 0                                 |
| <u> </u>                                                                                                    |                                                                                                    |                                                                                                    |                                                                      |                                                                                                    |                                   |

# **Application Template Info**

Basic template information from the previous screen

# **Section Info**

Information specific to the current tab.

- Section Name name that appears on the section's tab below
- Index left to right order in which section tab appears below
- View By Parent Denotes whether this tab is viewable by parents during application process

# Edit

Click to edit section tab information

# Delete

Click to remove the section tab from the application

# Back

Click to return to previous screen

# Green Left and Right Arrows

Click to navigate through tabs if there are more than what fits on the screen

# **Yellow Plus Sign**

Click to add a new tab

# **Section Tabs**

Contain enrollment application questions

# Index

Select from the dropdown to change the order in which questions appear on the application.

# Question

List of questions in that section

# Line Break

Mark the box to place a line under the question to act as a sub-section separator

# Require

Mark the checkbox to require an answer for a question.

# **Move To Section**

Click the dropdown and make a selection to move the question to a different section tab.

# Remove

Click the trashcan to remove a question from the section tab. If a question has a trashcan with a "no" symbol on it, that question is required and cannot be removed.

# Select question to add

Click the dropdown to select another question to add to the list. Once selected, click the **Add** button. This field is located at the bottom of the question list.

# Back

Click to return to the previous screen.

# 4.2.1.2. Edit an Application

You can edit either the name and active status of an application or the questions themselves.

# 4.2.1.2.1. Modify Name or Active Status

1. Click the **Edit** icon for the application. The fields open for editing:

| 1 - 2 of 2              |        |               |      |               |  |  |  |
|-------------------------|--------|---------------|------|---------------|--|--|--|
| Name                    | Active | Copy Template | Edit | Edit Sections |  |  |  |
| 2008 - 2009 Application | No     | <u>66</u>     | Ø    | Ø             |  |  |  |
| 2009 - 2010 Application |        |               | Save | Cancel        |  |  |  |

2. When you are finished changing the application name or active status, click the **Save** button.

# 4.2.1.2.2. Modify Section Questions

Click the Edit Sections icon for the application. The following screen appears:

|                                   | Application Template Nan<br>Institution:<br>Status: | ne: 2008 - 2009 Appli<br>Demo School<br>Inactive                                                                 | cation             |                                                           |
|-----------------------------------|-----------------------------------------------------|----------------------------------------------------------------------------------------------------|--------------------|-----------------------------------------------------------|
| Section Tuto:                     | Section Name: St<br>Index: 1<br>View By Parent: Ye  | udent Info.                                                                                                    |                    |                                                           |
|                                   | Luit                                                | Delete                                                                                                    |                    | Bac                                                       |
| Student Info. School Info. Family | Info.                                               | ÷                                                                                                    |                    |                                                           |
| dex Question                      | Line Break                                          | Require                                                                                                    | Move To Section    | Remove                                                    |
| First Name:                       |                                                     | 1                                                                                                    | Select a Section 💌 | 0                                                         |
| Last Name                         |                                                     | V                                                                                                    | Select a Section 💌 | 8                                                         |
| Middle Name:                      |                                                     |                                                                                                    | Select a Section 💌 | Î.                                                        |
| Mame Suffix:                      |                                                     |                                                                                                    | Select a Section 💌 | 11                                                        |
| V Nickname                        |                                                     |                                                                                                    | Select a Section 💌 | <b>Ì</b>                                                  |
| Street 1:                         |                                                     | ······                                                                                                    | Select a Section 🔽 |                                                           |
| 4 💌 Birthdate:                    |                                                     | view and the second second second second second second second second second second second second second second s | Select a Section 👻 | ى بەر بەر بەلىلىر - بەر بالىلەر بەر بەر بەر بەر بەر<br>ال |
| 5 🖌 Grade Level:                  |                                                     | ¥                                                                                                    | Select a Section 💌 | 6                                                         |
| 3 💙 Is Special Ed:                |                                                     | V                                                                                                    | Select a Section 💌 | 0                                                         |
| lact a guartian to add            |                                                     |                                                                                                    |                    | bbb                                                       |

# **Application Template Info**

Lists basic information about the template

# **Section Info**

Lists information about the currently selected application tab. Use this section to edit section order and visibility or to delete section tabs.

# Section tabs

Tabs containing categories of questions. In the example above, they are labeled Student Info, School Info, and Family Info.

# Left/right arrows

Click to scroll through multiple section tabs

# Yellow plus sign

Click to add a new section tab

# Index

Select a number from the dropdown to determine the order in which the question appears in the section tab.

# Question

Text of the question

# Line Break

Mark the box to place a line under the question to act as a sub-section separator

# Require

Mark the box to make the question a required field. Some questions are required by the system; these have a grayed-out check box in this field.

# **Move To Section**

Select another section tab from the dropdown field to move the question to that field.

#### Remove

Click the trash can icon to remove the question from the section tab. Some questions are required by the system and cannot be removed; their trash cans are marked with a red circle and slash.

# Select a question to add

Click the dropdown to select another question to add to the section tab. Click the **Add** button to add the question to the list.

# 4.2.1.3. Edit the Section Info Fields

Click the Edit button. The fields open for editing:

| and the second start and a second | and a superior she was a superior                                                                                                    | ······································                                                                                                    |
|-----------------------------------|----------------------------------------------------------------------------------------------------|----------------------------------------------------------------------------------------------------|
| Section Name:                     | Student Info.                                                                                                    | 1                                                                                                    |
| } Index:                          | 1 🕶                                                                                                    |                                                                                                    |
| 🖇 🔰 View By Parent:               | ✓                                                                                                    |                                                                                                    |
| Save                              | Cancel                                                                                                    | Delete                                                                                                    |
| The man and a second              | And a state of the state of the | and a state of the state of the |

# **Section Name**

Enter the name of the selected section tab.

#### Index

From the dropdown, select a value to position the section tab in left-toright order in the online application. Selecting "1" places the tab at the far left; higher numbers move the tab to the right.

# **View By Parent**

Mark the checkbox to enable parents to view the section tab when completing the application

# Save

Click to save your changes

#### Cancel

Click to cancel your changes

Delete

Click to delete the section tab from the application

# 4.2.2. Applications – Student

More... See the Manage Applications section below.

# 4.2.3. Custom Reports

Click the link to create and view custom reports. The following screen appears:

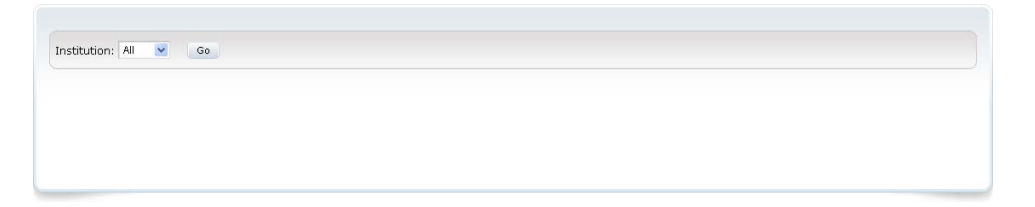

1. Select your school from the Institution dropdown and click **Go**. Your reports appear:

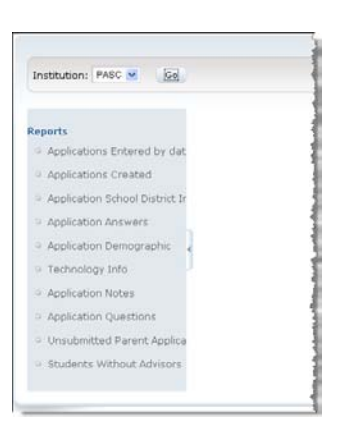

NOTE: You may not have any custom reports assigned to you. If this is the case, the report list will be empty.

2. Click a report in the list. The report's generation screen appears:

| Institution: PASC 🗸 Go                                  |                            |            |
|---------------------------------------------------------|----------------------------|------------|
| Reports                                                 |                            |            |
| • Applications Entered by dat                           | Delivery Method 💿 Download | O Email    |
| Applications Created     Application School District In |                            |            |
| Application School District In     Application Answers  | Excel                      | Text 🔁 PDF |
| <ul> <li>Application Demographic</li> </ul>             |                            |            |
| <ul> <li>Technology Info</li> </ul>                     |                            |            |
| <ul> <li>Application Notes</li> </ul>                   |                            |            |
| <ul> <li>Application Questions</li> </ul>               |                            |            |
| <ul> <li>Unsubmitted Parent Applica</li> </ul>          |                            |            |
| • Students Without Advisors                             |                            |            |
|                                                         |                            |            |

NOTE: Each report has a different generation screen depending on the parameters it needs to generate.

3. Select **Download** and click the **Excel**, **Text**, or **PDF** button to generate your report.

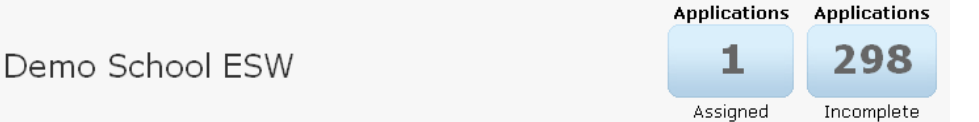

Each school for which you have student applications is listed by itself. The listing includes the number of assigned and incomplete applications for the school, as well as a pie chart displaying what is missing on incomplete applications.

# **Applications Assigned**

Number of applications assigned to you

# **Applications Incomplete**

Number of assigned applications that are missing information

# 5.1. Assigned Applications

Click the blue **Applications Assigned** box to view and work with applications assigned to you. The following screen appears:

|         |              |               |                  | Man                    | age Appl       | ication       |            |           |                  |                      |              |
|---------|--------------|---------------|------------------|------------------------|----------------|---------------|------------|-----------|------------------|----------------------|--------------|
| School: | 10.001       | 💌 Si          | earch By: Last N | lame 💌 t               |                | Go            |            |           |                  |                      |              |
|         |              |               |                  |                        |                |               |            |           |                  |                      | Creat        |
|         |              |               |                  |                        | 1 - 10 of 3    | 17 🕨          |            |           |                  |                      |              |
| App ID  | Last<br>Name | First<br>Name | Created By       | Created Time           | Assigned<br>To | Student<br>ID | Duplicates | Admission | Health<br>Status | Mark As<br>Duplicate | Assig<br>App |
| 3300    | Vioros:      | 10481         | Harner, Junit    | 08/25/2009<br>02:51 PM |                | 101193        | 0          | Approved  | Complete         | é                    | ß            |
|         |              |               | discont.         | 03/23/2009             |                |               |            |           |                  |                      |              |

# Search bar

Use the dropdown fields to search for an application

# Create

Click to create a new application

# App ID

Unique identification number of the application

# Last Name

Student last name

# **First Name**

Student first name

# **Created By**

Person who created the application

# **Created Time**

Date and time application was created

# **Assigned To**

Admission staff member assigned to the application

# Student ID

Unique identification number of student. This number will not appear until application has been approved

# **Duplicates**

The number of duplicate applications for this student

# Admission

Pending - application is missing admission data Complete - no missing admission data Approved – application has been approved by admin Opt Out – student has opted out of school

# **Health Status**

Pending if the application is missing health data, Complete if it is not

# Mark as Duplicate

Click the icon to mark the application as a duplicate for that student

# Assign App

Click the icon to assign the application to another admission staff member. A search field appears:

| <u>13075</u> Test | Iu5Student       | Admin,<br>System | 09/02/2011<br>02:12 PM |        | 109782 | 0 | Approved | Incomplete | de | de |
|-------------------|------------------|------------------|------------------------|--------|--------|---|----------|------------|----|----|
| Search By:        | Select a Field 💌 |                  | Go                     | Cancel |        |   |          |            |    |    |

Select search by username, first name, or last name; enter search text; and click **Go.** Your search results appear:

| 13075 Test IuSStudent  | Admin, System | 09/02/2011<br>02:12 PM | 109782 0 | Approved  | Incomplete | d <sup>a</sup> | de  |
|------------------------|---------------|------------------------|----------|-----------|------------|----------------|-----|
| Search By: Last Name 💌 | t             | Go C                   | ancel    |           |            |                |     |
| Username               | F             | irst Name              |          | Last Name |            | Sel            | ect |
| NAME OF TAXABLE        |               | hi.                    |          | Fighteni  |            | 1              | •   |
| nalifyes (applie)      |               | APP/NEW .              |          | Training  |            | de             |     |
| and the second second  |               | -                      |          | Tank      | -          |                |     |

Click the Select icon for a staff member. The application is now assigned to that person.

# 5.2. Incomplete Applications

Click the blue **Applications Incomplete** box to view and work with applications that are missing information. The screen appears the same as above.

# Manage Applications

Use the Manage Applications box to find an application.

6.

| Manag      | ge Applications |
|------------|-----------------|
| Schools:   | Demo School 🛛 🗸 |
| Search By: | Application ID  |
| Value:     |                 |
| (          | Go              |
|            |                 |
|            |                 |

# Schools

Select a school

# Search By

Select application ID, student first name, student last name, or parent last name

# Value

Enter the text for which to search. You can enter partial names and the system will return all results containing that text.

Click Go to conduct your search. The Manage Application screen appears:

|               |              |               |                  | Man                    | age Appl       | ication       |            |           |                  |                      |              |
|---------------|--------------|---------------|------------------|------------------------|----------------|---------------|------------|-----------|------------------|----------------------|--------------|
| School:       | 100800-      | 💌 S           | earch By: Last N | lame 💌 t               |                | Go            |            |           |                  |                      |              |
|               |              |               |                  |                        |                |               |            |           |                  |                      | Create       |
|               |              |               |                  |                        | 1 - 10 of 3:   | 17 🕨          |            |           |                  |                      |              |
| App ID        | Last<br>Name | First<br>Name | Created By       | Created Time           | Assigned<br>To | Student<br>ID | Duplicates | Admission | Health<br>Status | Mark As<br>Duplicate | Assig<br>App |
| ▶ <u>3300</u> | Tumas        | 10460         | HARDON)/(1008)   | 08/25/2009<br>02:51 PM |                | 101193        | 0          | Approved  | Complete         | e 🌈                  | ß            |
|               |              |               |                  | 03/23/2009             |                |               |            |           |                  |                      |              |

# Search bar

Use the dropdown fields to select a school and application ID or student name to find an application

#### Create

Click to create a new application

# App ID

Unique identification number of the application

# Last Name

Student last name

# **First Name**

Student first name

# **Created By**

Person who created the application

# **Created Time**

Date and time application was created

#### **Assigned To**

Admission staff member assigned to the application

# Student ID

Unique identification number of student. This number will not appear until application has been approved

## **Duplicates**

The number of duplicate applications for this student

#### Admission

Pending - application is missing admission data Complete - no missing admission data Approved – application has been approved by admin Opt Out – student has opted out of school

# **Health Status**

Pending if the application is missing health data, Complete if it is not

# Mark as Duplicate

Click the icon to mark the application as a duplicate for that student

# **Assign App**

Click the icon to assign the application to another admission staff member. A search field appears:

| ▶ <u>13075</u> Test | tu5Student       | Admin,<br>System | 09/02/2011<br>02:12 PM |        | 109782 | 0 | Approved | Incomplete | de | de |
|---------------------|------------------|------------------|------------------------|--------|--------|---|----------|------------|----|----|
| Search By: S        | Select a Field 💌 |                  | Go                     | Cancel |        |   |          |            |    |    |

Select search by username, first name, or last name; enter search text; and click **Go.** Your search results appear:

| 13075 Test         | 1u5Student  | Admin,<br>System | 09/02/2011<br>02:12 PM | 109782 0 | Approved  | Incomplete | de  | de  |
|--------------------|-------------|------------------|------------------------|----------|-----------|------------|-----|-----|
| Search By: L       | ast Name  😒 | t                | G0 (                   | ancel    |           |            |     |     |
| Username           |             |                  | First Name             |          | Last Name |            | Sel | ect |
| 10-11-140-140      |             |                  | 1834                   |          | Figures   |            | 6   | -   |
| addines inch       |             |                  | (Automation)           |          | Transferr |            | 4   | 0   |
| A Real Property in | -           | 12               | inent.                 |          | Fight     |            |     | e   |

Click the Select icon for a staff member. The application is now assigned to that person.

# 6.1. View an Application

Click a student application ID, last name, or first name to view that application. The following screen appears:

|                                                                                                    | Application ID:                                                                                                    | 2421 Admission Status:                                                                                            | Pending                                                                                                    |
|----------------------------------------------------------------------------------------------------|----------------------------------------------------------------------------------------------------|----------------------------------------------------------------------------------------------------|----------------------------------------------------------------------------------------------------|
|                                                                                                    | Application Name:                                                                                                    | Provost1 Test Health Status:                                                                                      | Pending                                                                                                    |
|                                                                                                    | Student Name:                                                                                                    | Processed By:                                                                                                    |                                                                                                    |
|                                                                                                    | Student ID:                                                                                                    | Processed On:                                                                                                    |                                                                                                    |
| Application Health St                                                                                                    | tatus Approval                                                                                                    |                                                                                                    |                                                                                                    |
|                                                                                                    | View Application                                                                                                    |                                                                                                    |                                                                                                    |
| Student Info.                                                                                                    |                                                                                                    |                                                                                                    |                                                                                                    |
| Survey Questions                                                                                                    | Student Info.                                                                                                    |                                                                                                    |                                                                                                    |
|                                                                                                    |                                                                                                    |                                                                                                    |                                                                                                    |
| School Info                                                                                                    | Please review the information                                                                                                    | below then click "Submit." An ac                                                                                  | missions representative will contact you shortly to                                                          |
| School Info.                                                                                                    | Please review the information<br>complete the admissions proc                                                                                                    | below then click "Submit." An ac<br>ess. You may log in again to edit                                             | missions representative will contact you shortly to<br>your current application, check your approval status  |
| <ul> <li>School Info.</li> <li>Home Language Survey</li> </ul>                                                                            | Please review the information<br>complete the admissions proc<br>and/or create an application f                                                                                                    | below then click "Submit." An ac<br>ess. You may log in again to edit<br>'or another student.                     | missions representative will contact you shortly to<br>your current application, check your approval status  |
| <ul> <li>School Info.</li> <li>Home Language Survey</li> <li>Technology</li> </ul>                                                        | Please review the information<br>complete the admissions proc<br>and/or create an application f<br>Student first name:*                                                                                       | below then click "Submit." An ac<br>ess. You may log in again to edit<br>for another student.<br>Provost1         | missions representative will contact you shortly to<br>your current application, check your approval status  |
| School Info.     Home Language Survey     Technology     Rolicies                                                                         | Please review the information<br>complete the admissions proc<br>and/or create an application f<br>Student first name:*<br>Preferred name/nickname:                                                           | below then click "Submit." An ac<br>ess. You may log in again to edit<br>for another student.<br>Provost1         | imissions representative will contact you shortly to<br>your current application, check your approval status |
| <ul> <li>School Info.</li> <li>Home Language Survey</li> <li>Technology</li> <li>Policies</li> </ul>                                      | Please review the information<br>complete the admissions proc<br>and/or create an application f<br>Student first name:*<br>Preferred name/nickname:<br>Student middle name:                                   | below then click "Submit." An ac<br>ess. You may log in again to edit<br>for another student.<br>Provost1         | imissions representative will contact you shortly to<br>your current application, check your approval status |
| <ul> <li>School Info.</li> <li>School Info.</li> <li>Home Language Survey</li> <li>Technology</li> <li>Policies</li> <li>Notes</li> </ul> | Please review the information<br>complete the admissions proc<br>and/or create an application f<br>Student first name:*<br>Preferred name/nickname:<br>Student middle name:                                   | below then click "Submit." An ac<br>ess. You may log in again to edit<br>for another student.<br>Provost1         | missions representative will contact you shortly to<br>your current application, check your approval status  |
| 2 School Info.<br>2 School Info.<br>3 Home Language Survey<br>2 Technology<br>4 Policies<br>3 Notes<br>5 Siblings                         | Please review the information<br>complete the admissions proc<br>and/or create an application f<br>Student first name:*<br>Preferred name/nickname:<br>Student middle name:<br>Student last name:*            | below then click "Submit." An ac<br>ess. You may log in again to edit<br>for another student.<br>Provost1<br>Test | missions representative will contact you shortly to<br>your current application, check your approval status  |
| 2 School Info.<br>2 School Info.<br>2 Home Language Survey<br>2 Policies<br>2 Notes<br>2 Siblings                                         | Please review the information<br>complete the admissions proc<br>and/or create an application f<br>Student first name:*<br>Preferred name/nickname:<br>Student middle name:<br>Student last name:*<br>Suffix: | below then click "Submit." An ac<br>ess. You may log in again to edit<br>or another student.<br>Provost1<br>Test  | missions representative will contact you shortly to<br>your current application, check your approval status  |

# 6.2. Approve an Application

- 1. Verify that the application is complete.
- 2. If you see a Health Status tab, click it and mark immunization status accordingly.
  - Mark health status either as "Complete":

| Application Health Status Approval Health Status |              |             |
|--------------------------------------------------|--------------|-------------|
| Status Notes                                     | Reviewed By  | Reviewed On |
| Complete                                         | System Admin | 06/16/2009  |
| Edit                                             |              |             |
| • or "Incomplete":                               |              |             |

| Application Health Status | Approval     |                |             |
|---------------------------|--------------|----------------|-------------|
| Н                         | ealth Status |                |             |
| < St                      | tatus Notes  | Reviewed By    | Reviewed On |
| Inc                       | complete     | Duwayna Ramsey | 06/19/2009  |
|                           | Edit         |                |             |

- Note the special cases under Status dropdown choices:
  - Exempt student has proof of religious or medical exemption from immunization
  - Provisional student has transferred from another school and needs 30 days to send document to school

3. Review enrollment documents and mark all that have been received under the Approval > Documents Received subtab:

| Application Health Sta             | atus Approval                                        |                                    |
|------------------------------------|------------------------------------------------------|------------------------------------|
| Occuments Received                 | Documents Received                                   |                                    |
| <ul> <li>Official Dates</li> </ul> | Parent/Guardian driver license<br>or state photo ID* | Yes                                |
| <ul> <li>Approval</li> </ul>       | Copy of child Birth Cirtificate*                     | Yes                                |
|                                    | Proof of Residence*                                  | Yes                                |
|                                    | Student Enrollment<br>Agreement*                     | Yes                                |
|                                    | Request for Records*                                 | Yes                                |
|                                    | Student Health Information*                          | Yes                                |
|                                    | Student Service Intake<br>Information*               | Yes                                |
|                                    | Photo Release*                                       | Yes                                |
|                                    | Copy of IEP                                          | Yes                                |
|                                    | Report Card or Unofficial<br>Transcript              | Yes                                |
|                                    | Copy of 504                                          | Yes                                |
|                                    | Proof of legal guardianship                          | Yes                                |
|                                    | Special custodial instructions                       | Yes                                |
|                                    | Notes                                                | Testing the note section text box. |
|                                    |                                                      | Edit Application Tracking          |

- 4. Click Edit Application Tracking in the lower right corner to make changes.
- 5. If all documents have been received, mark all documents received in document tracking.
- 6. In the Approval > Official Dates subtab, verify the dates are correct:

| Application Health St.             | atus Approval                  |                           |
|------------------------------------|--------------------------------|---------------------------|
| Documents Received                 | Official Dates                 |                           |
| a official patra                   | Official Enrollment date*      | 08/31/2009                |
| <ul> <li>Official Dates</li> </ul> | Withdrawl date from former     |                           |
| <ul> <li>Approval</li> </ul>       | school:                        | 06/30/2009                |
|                                    | Anticipated date of attendance | 08/31/2009                |
|                                    |                                | Edit Application Tracking |

If the dates are incorrect, click **Edit Application Tracking** and use the calendar controls to modify them:

#### Official Dates

| Official Enrollment date*                                               | 08/31/2009                                                                                    |
|-------------------------------------------------------------------------|-----------------------------------------------------------------------------------------------|
| Withdrawl date from former<br>school:<br>Anticipated date of attendance | Clear X<br>Today O<br>August 2009 V                                                           |
|                                                                         | Su Mo Tu We Th Fr Sa Save View Application Trackin                                            |
|                                                                         | 2 3 4 5 6 7 8<br>9 10 11 12 13 14 15<br>16 17 18 19 20 21 22<br>23 24 25 26 27 28 29<br>30 31 |

7. In the Approval >Approval subtab, mark the correct approval status:

| Application Health St        | atus Approval    |                  |                                        |  |
|------------------------------|------------------|------------------|----------------------------------------|--|
| Occuments Received           | Approval         |                  |                                        |  |
| 0. Official Dates            | New Student      |                  |                                        |  |
| o Official Dates             | Reenroll Student | oll Student O    |                                        |  |
| <ul> <li>Approval</li> </ul> | Opt-Out          |                  |                                        |  |
|                              | Dropout Reason   | Select an Answer | <b>v</b>                               |  |
|                              | Comment          |                  |                                        |  |
|                              |                  |                  | Save Approve View Application Tracking |  |

- New Student for all new students
- Reenroll Student for previous students who reenroll
- Opt-Out for students who have chosen not to attend
- 8. Approve or save the application.

Save Approve

- If the application is not complete, click **Save**.
- Click **Approve** if the applicant is ready to become a new student.

# 6.3. Add a Sibling

If you find you are working with a student who has a sibling also attending the school, verify that they are marked as a sibling:

1. Click Application > Siblings:

| Application Health St.                                                            | atus Approval       |                          |                |            |        |
|-----------------------------------------------------------------------------------|---------------------|--------------------------|----------------|------------|--------|
| 9. Student Info                                                                   | View Application    |                          |                |            |        |
| <ul> <li>Survey Questions</li> </ul>                                              |                     |                          |                |            | Add    |
| G Survey Quescions                                                                | First Name          | Last Name                | Application ID | Student ID | Remove |
| <ul> <li>School Info.</li> </ul>                                                  | There are no siblin | gs for this application. |                |            |        |
| Home Language Survey                                                              | Save                |                          |                |            |        |
| <ul> <li>Technology</li> </ul>                                                    |                     |                          |                |            |        |
| <ul> <li>Policies</li> </ul>                                                      |                     |                          |                |            |        |
| <ul> <li>Notes</li> </ul>                                                         |                     |                          |                |            |        |
| <ul> <li>Siblings</li> </ul>                                                      |                     |                          |                |            |        |
| <ul> <li>Technology</li> <li>Policies</li> <li>Notes</li> <li>Siblings</li> </ul> | ]                   |                          |                |            |        |

2. If missing, click Add. A search box appears.

| First | Name                | Last Name                | Application ID             | Student ID | Remove |
|-------|---------------------|--------------------------|----------------------------|------------|--------|
| There | are no siblings for | this application.        |                            |            |        |
|       | Sibling Type: App   | lications 💌 Search By: 🛛 | Last Name 💽 <mark>s</mark> | Go Cance   |        |

3. Select whether to search in applications or enrolled students, and to search by application ID, last name, or first name. Enter the search text, then click **Go**. Your search results appear:

| First | Name                | Last Name               | Application ID     | Student ID | Remove     |
|-------|---------------------|-------------------------|--------------------|------------|------------|
| There | are no siblings for | this application.       |                    |            |            |
|       |                     |                         |                    |            |            |
|       |                     |                         |                    |            |            |
|       | Sibling Type: Ap    | olications 🚩 Search By: | Last Name 🛛 🖌 Test | Go         | Cancel     |
|       |                     |                         |                    |            |            |
| 1     |                     |                         |                    |            |            |
|       | Application ID      | First                   | Name               | Last Name  | Select     |
|       | 1359                | raji                    |                    | test2      | <b>4</b> 0 |
|       |                     | · · · ·                 |                    |            |            |
|       | 2368                | April                   |                    | Test       | <b>6</b> 0 |
|       |                     |                         |                    |            | 40         |
|       | 2441                | Test                    |                    | lest       | Re.        |

Click the **Select icon** to add a student as a sibling.